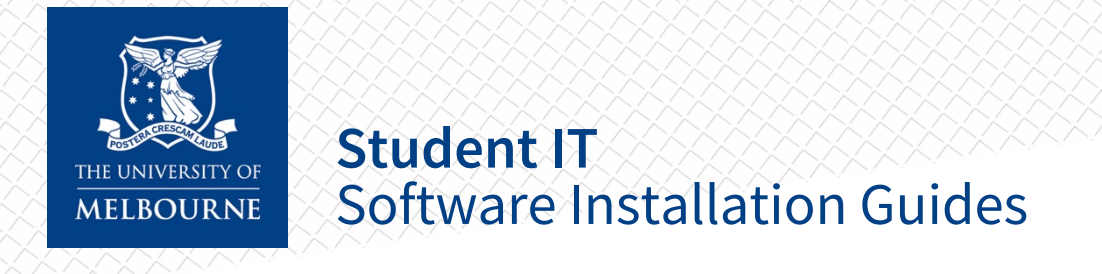

# FortiClient VPN — Mac

## Installation

- Download the Forticlient VPN Mac Installer <u>here</u> (Link: go.unimelb.edu.au/9g9r).
- 2. Open the installer (FortiClientVPNSetup\_6.2.4.724\_macosx.dmg), and double click "Install"

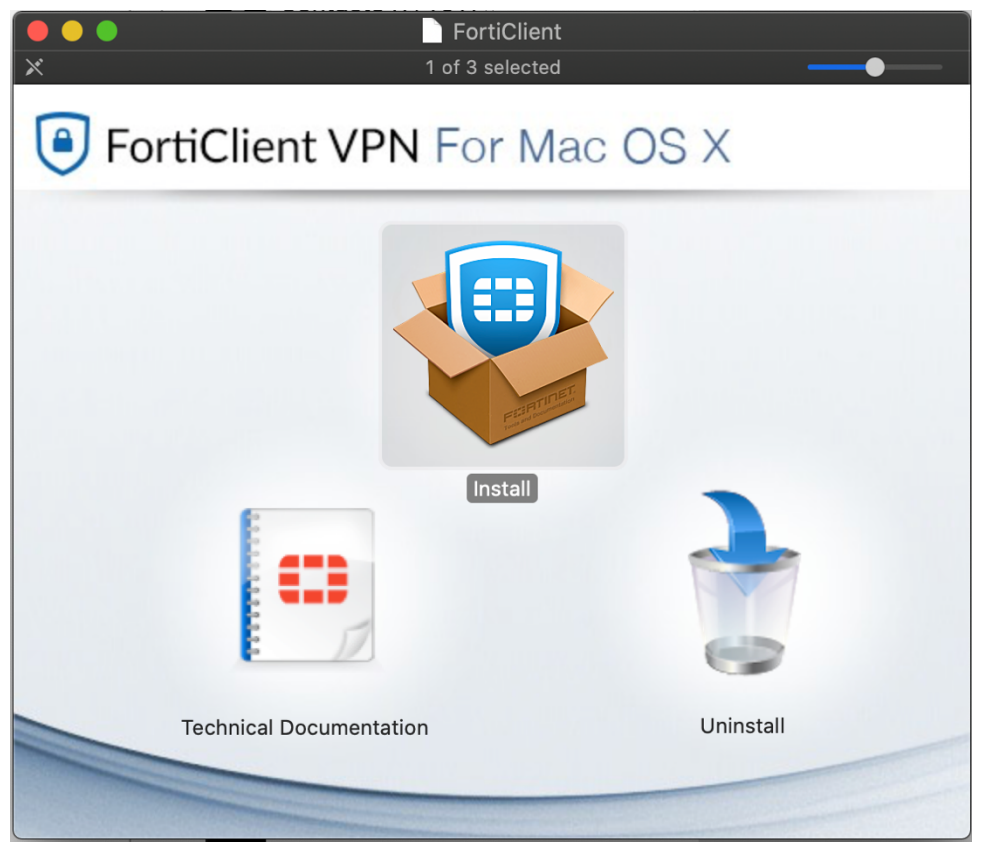

#### 3. Select "Continue".

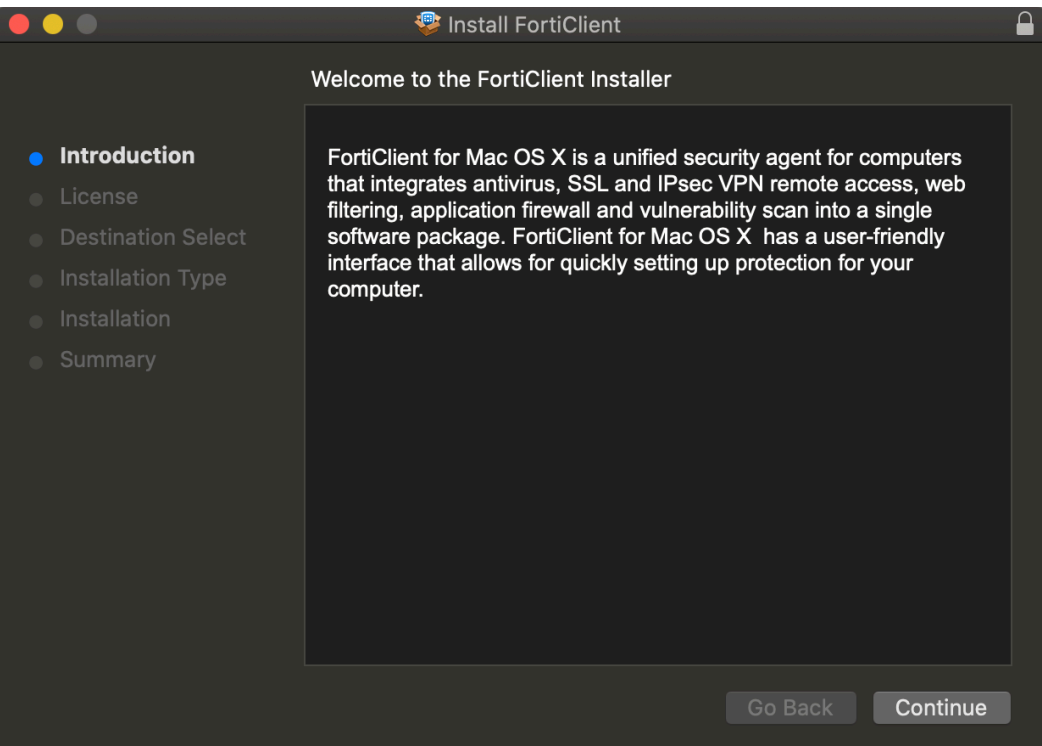

4. Select "Continue".

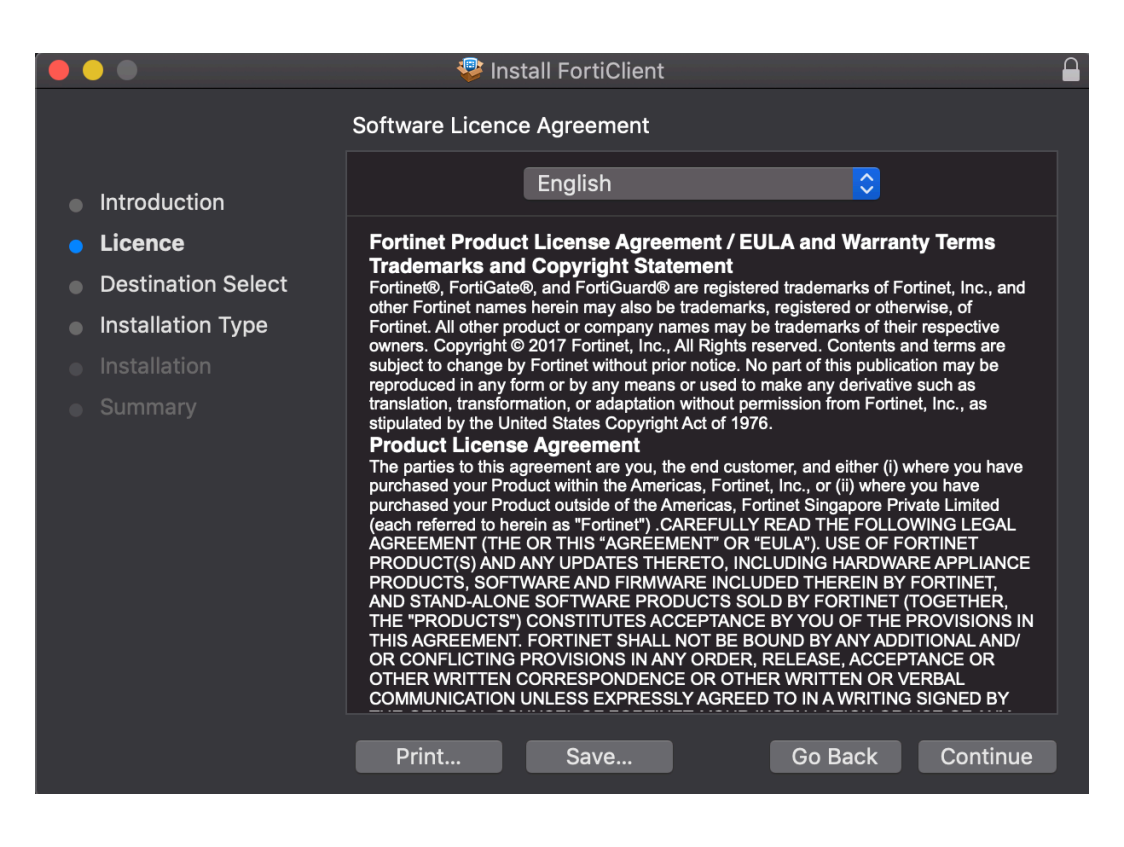

5. Select "Agree" to agree to the licence agreement.

|      | 0 0                                                                                                    | <i>.</i>                        | 0                                                                                                    |                  |            |     |
|------|----------------------------------------------------------------------------------------------------|---------------------------------|----------------------------------------------------------------------------------------------------|------------------|------------|-----|
|      |                                                                                                    | 擧 Ins                           | tall FortiClient                                                                                                    |                  |            |     |
|      | To continue insta<br>software licence                                                                                                    | Illing the softwa<br>agreement. | nre you must ag                                                                                                    | ree to the ter   | ms of the  |     |
| Inti | Click Agree to cor                                                                                                    | tinue or click Dis              | sagree to cancel                                                                                                    | the installation | n and quit |     |
| Lic  | the Installer.                                                                                                    |                                 |                                                                                                    |                  |            |     |
|      |                                                                                                    |                                 |                                                                                                    |                  |            | and |
|      | Deadlines                                                                                                    |                                 |                                                                                                    | Discourse        | A          | -   |
|      | Read Licence                                                                                                    |                                 |                                                                                                    | Disagree         | Agree      | e   |
|      | translation, transformation, or adaptation without permission from Fortinet, Inc.<br>stipulated by the United States Copyright Act of 1976.<br><b>Product License Agreement</b><br>The parties to this agreement are you, the end customer, and either (i) where you ha<br>purchased your Product voitside of the Americas, Fortinet Singapore Private Lin<br>(each referred to herein as "Fortinet"). CAREFULLY READ THE FOLLOWING<br>AGREEMENT (THE OR THIS 'AGREEMENT' OR "EULA"). USE OF FORTINE<br>PRODUCT(S) AND ANY UPDATES THERETO, INCLUDING HARDWARE API<br>PRODUCTS, SOFTWARE AND FIRMWARE INCLUDED THEREIN BY FORTINE<br>AND STAND-ALONE SOFTWARE PRODUCTS SOLD BY FORTINET (TOGE'<br>THE "PRODUCTS") CONSTITUTES ACCEPTANCE BY YOU OF THE PROVI<br>THIS AGREEMENT. FORTINET SHALL NOT BE BOUND BY ANY ADDITION/<br>OR CONFLICTING PROVISIONS IN ANY ORDER, RELEASE, ACCEPTANCE<br>OTHER WRITTEN CORRESPONDENCE OR OTHER WRITTEN OR VERBAL<br>COMMUNICATION UNLESS EXPRESSLY AGREED TO IN A WRITING SIGN |                                 | nc., as<br>re you have<br>have<br>Limited<br>G LEGAL<br>INET<br>APPLIANCE<br>RTINET,<br>GETHER,<br>VVISIONS IN<br>DNAL AND/<br>ICE OR<br>BAL<br>SNED BY<br>Continue |                  |            |     |

6. Click "Install" to install Forticlient on the device.

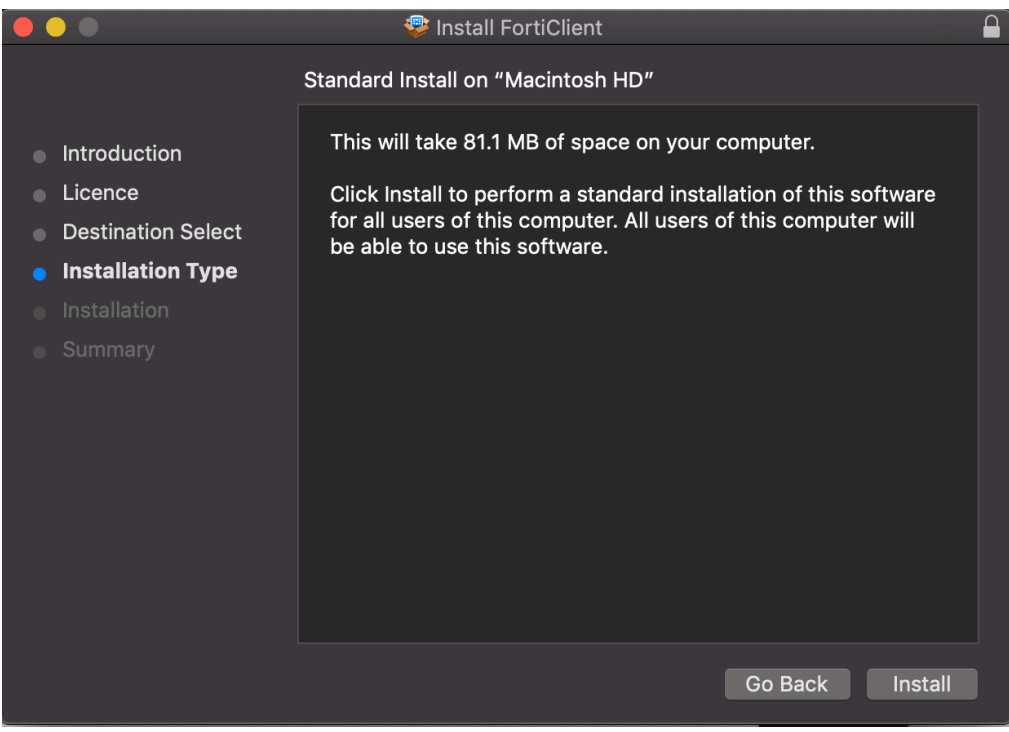

### Configuration

- 1. Open FortiClient VPN
- 2. Click the **checkbox** next to "I acknowledge...", then click I accept

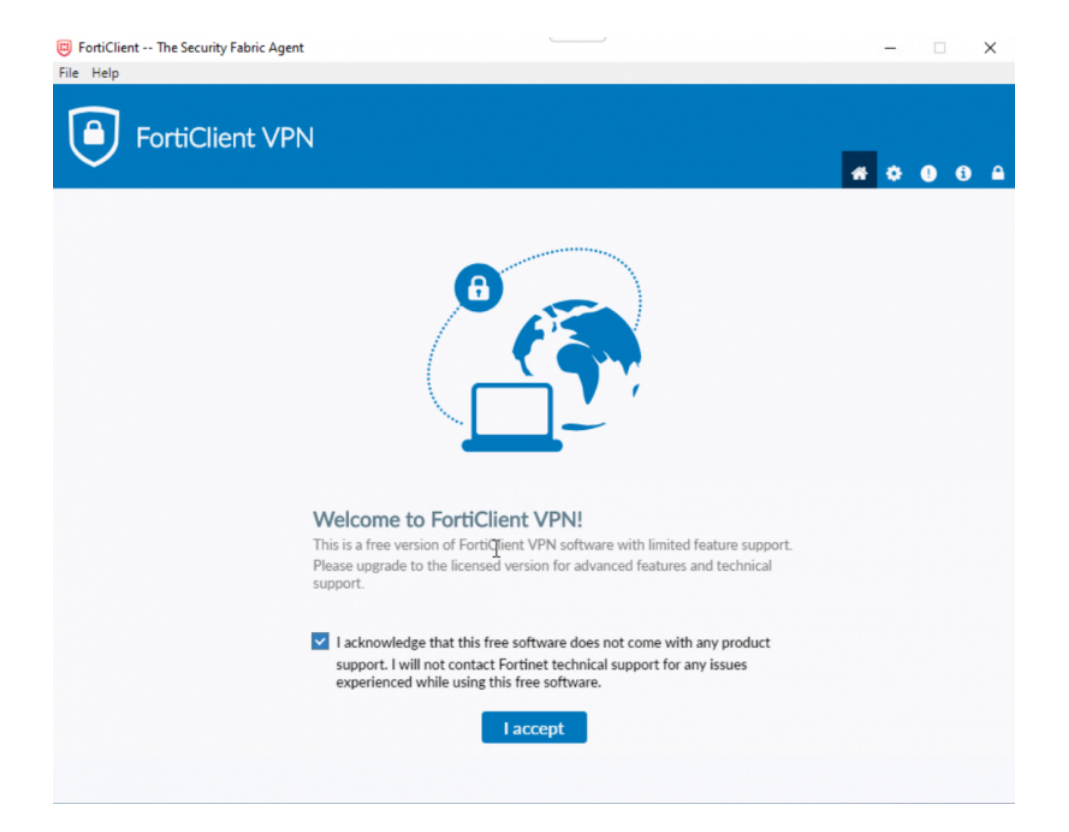

#### 3. Click Configure VPN

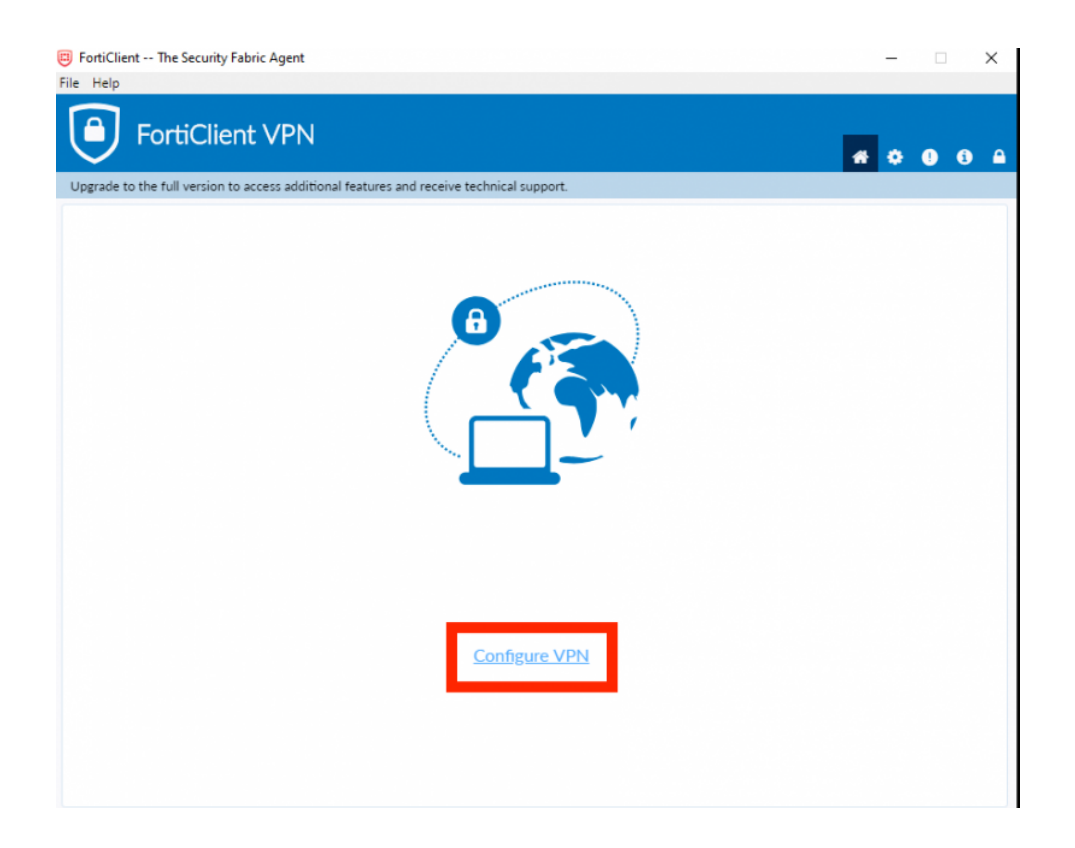

- 4. In the **New VPN connection** window, enter the following information:
  - a. VPN: SSL-VPN
  - b. Connection Name: UoM
  - c. **Description:** Leave blank
  - d. **Remote Gateway:** Enter the details for the nearest location to you. If you are unable to connect to the nearest location, or if the service is very slow, try a different location:
    - i. Beijing: remote-bj.unimelb.edu.au OR 123.56.116.200
    - ii. Hangzhou: remote-hz.unimelb.edu.au OR 116.62.54.69
    - iii. Shenzhen: remote-sz.unimelb.edu.au OR 120.76.195.161
  - e. Customize port: Tick, enter 10567
  - f. Client Certificate: None
  - g. Authentication: Select Save login
  - h. **Username:** Enter your University of Melbourne student account username
  - i. Do not Warn Invalid Server Certificate: Tick

| FortiClient VPN                                                                                                    |                                                                                                    |  |
|----------------------------------------------------------------------------------------------------|----------------------------------------------------------------------------------------------------|--|
| Upgrade to the full version to access additional feature                                                                  | res and receive technical support.                                                                                                    |  |
| New VPN Co<br>VPN<br>Connection Name<br>Description<br>Remote Gateway<br>Client Certificate<br>Authentication<br>Username | a <u>SSLVPN</u> IPsec VPN<br>b UOM<br>c<br>d +Add Remote Gateway<br>e Customize port 10567<br>f None v<br>g Prompt on login Save login<br>h |  |
| j                                                                                                    | Cancel Save                                                                                                    |  |

5. Click Save

## Connecting

1. After configuring the software, the login window will open. Enter your University of Melbourne **student account username and password** 

#### and click Connect

| FortiClient The Security Fabric Agent File Help                                          | - 0 X             |
|------------------------------------------------------------------------------------------|-------------------|
| FortiClient VPN                                                                          | <b># \$ 0</b> 6 A |
| Upgrade to the full version to access additional features and receive technical support. |                   |
|                                                                                          |                   |
| VPN Name UoM •                                                                           | ≡                 |
| Username YOUR USERNAME                                                                   |                   |
| Password                                                                                 |                   |
| Save Password 🗌 Always Up                                                                |                   |
| Connect                                                                                  |                   |

2. The VPN client will start connecting. When the connection is complete the VPN Connected window will display

| FortiClient The Security Fabric Agent                                                    | - 🗆 🗙             |
|------------------------------------------------------------------------------------------|-------------------|
| File Help                                                                                |                   |
|                                                                                          | <b>#</b> \$ 0 6 # |
| Upgrade to the full version to access additional features and receive technical support. |                   |
|                                                                                          |                   |
| VPN Connected                                                                            |                   |
|                                                                                          |                   |
|                                                                                          |                   |
|                                                                                          |                   |
|                                                                                          |                   |
|                                                                                          |                   |
| VPN Name UoM                                                                             |                   |
| IP Address 172.16.0.2                                                                    |                   |
| Username User1                                                                           |                   |
| Bytes Received 190.52 KB                                                                 |                   |
| Bytes Sent 464.42 KB                                                                     |                   |
|                                                                                          |                   |
| Disconnect                                                                               |                   |
|                                                                                          |                   |
|                                                                                          |                   |
|                                                                                          |                   |
|                                                                                          |                   |
|                                                                                          |                   |
|                                                                                          |                   |

3. Test your connection by logging in to Canvas <u>LMS</u> using any browser

### **Basic Troubleshooting**

- Ensure your operating system is updated (especially for Mac)
- Disable all other VPNs

- Do not run FortiClient on another device at the same time
- Reset your password here (link: <u>go.unimelb.edu.au/pgh6</u>)
- Reinstall Forticlient VPN
- Try all 3 location points
  - o Beijing: remote-bj.unimelb.edu.au OR 123.56.116.200
  - Hangzhou: remote-hz.unimelb.edu.au OR 116.62.54.69
  - Shenzhen: remote-sz.unimelb.edu.au OR 120.76.195.161
- If possible, try another WiFi network